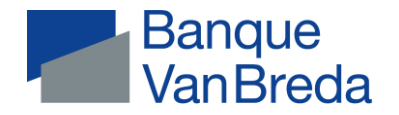

## Documents VanBredaOnline - app

| Opérations de paiement + coûts           |                                                                                                    |
|------------------------------------------|----------------------------------------------------------------------------------------------------|
| Relevés de dépenses par carte de crédit  | Via Plus (coin inférieur droit) > Documents > Titulaire > Relevés de dépenses par carte de crédit<br>et factures                                       |
| Factures                                 | Via Plus (coin inférieur droit) > Documents > Titulaire > Relevés de dénenses par carte de crédit et                                                   |
| Tactures                                 | factures                                                                                                    |
| Confirmation du solde                    | Demande via le Helpdesk Customer Care ou via votre agence                                                                                              |
| Extraits Coda et xml                     | Non disponibles via l'app $\rightarrow$ mais bien sur le site Web de VanBredaOnline                                                                    |
| Placements                               |                                                                                                    |
| Aperçu du compte-titres                  | Via Plus (coin inférieur droit) > Documents > Titulaire du compte > Placements > Aperçu du compte titres                                               |
|                                          | 4 fois par an - Date différente à demander via le Helpdesk Customer Care                                                                               |
| Attestation RDT (sicav)                  | Via Plus (coin inférieur droit) > Documents > Titulaire du compte > Placements ><br>Attestation RDT (sicav) CF World Equities                          |
| Bordereau des titres                     | Via Placements > Titulaire > Cliquer sur titres > Onglet opérations > Achat / déduction / cliquer sur création > Télécharger le Pdf (en haut à droite) |
| Dossier à terme                          | Via Placements > Titulaire > Dossier à terme > « Boule bleue » > Extraits                                                                              |
| Plan à terme                             | Via Plus (coin inférieur droit) > Documents > Données client > Aperçu de plan à terme                                                                  |
| Aperçu PLCI / INAMI / EIP                | Vivium : via MyVivium                                                                                                    |
|                                          | AG Insurance : uniquement par la poste                                                                                                    |
| Aperçu Branche 21 / 26                   | Athora : via plus > Documents > Placements> Relevé annuel de Athora                                                                                    |
|                                          | AG Insurance et Baloise : uniquement par la poste                                                                                                    |
| Attestations fiscales                    | En principe pas nécessaires > remplies sur déclaration                                                                                                 |
| (épargne pension, EIP, assurance groupe) | Hermes – En annexe au relevé du portefeuille au 31/03                                                                                                  |
|                                          | Vivium – Via plus > Documents > Placements                                                                                                    |
|                                          | AG Insurance et Baloise - Envoyé par courrier                                                                                                    |
| Crédits                                  |                                                                                                    |
| Attestations de paiement                 | Via Plus > Documents > Titulaire > Attestations fiscales > Attestation (fiscale) de prêt (hypothécaire)                                                |
| Tableaux d'amortissement                 | Via Communication > Documents > Titulaire > Crédits > Lettre de confirmation période prélèvement terminée pour montant inférieur                       |
| Convention cadre                         | Via Communication > Documents > Titulaire > Crédits <u>ou</u> par la poste si signée manuellement (Signée avant 03/2023                                |
| Paiements                                | Via Plus > Crédits > Titulaire > Crédit en question > Cliquez sur un versement > « télécharger » en haut à droite                                      |
|                                          |                                                                                                    |

Banque Van Breda SA | www.banquevanbreda.be Ledeganckkaai 7 | BE-2000 Antwerpen | BE 0404 055 577 | RPM Antwerpen | FSMA 014377 A IBAN BE16 6453 4897 1174 | BIC JVBABE22